# Security and Personal Information

| STONY BROWK<br>SOLAR System | Home Add to Favorites Sig                                                                                                    | an out |
|-----------------------------|----------------------------------------------------------------------------------------------------|--------|
| Action Center 6             | Solar System                                                                                                    | 2      |
| Holds<br>No Holds.          | Change My Solar Password, NetID Maintenance, User Preferences, Addresses, Names, Phone<br>Numbers, Email Addresses, Emergency Contacts, Demographic Information |        |
| No To Do's.                 | SB Alert Emergency Information<br>SB Alert - Registration                                                                                                    |        |
| Message Center              | Student Records & Registration  Enrollment, Academic Records, Degree Progres                                                                                    |        |
| New Messages                | Student Financial Services The Security and Personal Data section                                                                                               | n      |
| No New Messages.            | information. Review and update your                                                                                                    |        |
|                             | know how to contact you.                                                                                                    |        |
|                             | Register for <b>SB Alerts</b> so that we can                                                                                                    | ,      |
|                             | on campus.                                                                                                    |        |

# Addresses

It's important for us to have your current addresses on record.

• From the SOLAR Home Page, under Security and Personal Data, click Addresses

| Addresses                                                          |                                                                                                    |      |
|--------------------------------------------------------------------|----------------------------------------------------------------------------------------------------|------|
| View, add, change or<br>different from HOME<br>MAILING address typ | delete an address. Use MAILING address ONLY if<br>address. FOR EMPLOYEES, only use HOME and<br>es                                                     |      |
| Address Type                                                       | Address                                                                                                    |      |
| Home                                                               | Stony Brook, NY 11794<br>Suffolk                                                                                                    | edit |
| ADD A NEW ADDR                                                     | Click <b>Edit</b> to update the existing<br>address.<br>Click <b>Add a new Address</b> to<br>add a different Address Type<br>(i.e., <i>Mailing</i> ). |      |

## **Phone Numbers**

It's important for us to have your current phone numbers on record.

• From the SOLAR Home Page, under Security and Personal Data, click Phone Numbers

| Phone Numbers                                  |                                                                   |                                                                                                    |                                                                                                    |           |        |
|------------------------------------------------|-------------------------------------------------------------------|----------------------------------------------------------------------------------------------------|----------------------------------------------------------------------------------------------------|-----------|--------|
| Enter your phone numbers below.                |                                                                   |                                                                                                    |                                                                                                    |           |        |
| If multiple phone numbers are                  | entered,                                                          | specify your primary contact                                                                                                    | number                                                                                                  |           |        |
| by selecting the preferred che                 | ckbox.                                                            |                                                                                                    |                                                                                                    |           |        |
| *Phone Type                                    |                                                                   | *Telephone                                                                                                    | Ext                                                                                                    | Preferred |        |
| Cellular                                       | •                                                                 | 631/555-1234                                                                                                    |                                                                                                    |           | delete |
| Home                                           | •                                                                 | 631/555-1222                                                                                                    |                                                                                                    |           | delete |
| ADD A PHONE NUMBER<br>SAVE<br>* Required Field | To ch<br>repla<br>Click<br>Click<br>Phor<br>Make<br>chec<br>Click | nange an existing phone nu<br>ace the old one with the ner<br>Delete to delete a phone r<br>Add a Phone Number to a<br>ne Type (i.e., <i>Home, Cellula</i><br>e sure that you select the <b>P</b><br>kbox for <u>one</u> of the phone r<br>Save. | mber, just<br>w one.<br>humber.<br>dd a differen<br><i>r, Office</i> ).<br><b>Preferred</b><br>numbers! | nt        |        |

## **Email Addresses**

Most of the communications you will receive from the University will be in the form of an email. The "preferred" email account you provide in SOLAR will be the one that all communications are sent to, so make sure that it is an account you can check often. **If you do not enter and select a "preferred" email address, these communications will be sent to your MySBmail account.** 

Spam filters often intercept "bulk" email messages, so please be sure that your email program is set to accept mail from the "stonybrook.edu" and "sunysb.edu" domains.

• From the SOLAR Home Page, under Security and Personal Data, click Email Addresses

| Email Addresses                                                                       |                                                                                                    |                                                                       |        |  |
|---------------------------------------------------------------------------------------|----------------------------------------------------------------------------------------------------|-----------------------------------------------------------------------|--------|--|
| Enter your email addresse<br>If multiple email addresse<br>address by selecting the p | es below.<br>s are entered, specify your primary contact e<br>referred checkbox.                                                                                                    | email                                                                 |        |  |
| *Email Type                                                                           | *Email Address                                                                                                    | Preferred                                                             |        |  |
| Home 🔻                                                                                | someone@optonline.net                                                                                                    | <b>V</b>                                                              | delete |  |
| ADD AN EMAIL ADDRES                                                                   | To change an existing email address<br>replace the old one with the new of<br>Click <b>Delete</b> to delete an email add<br>Click <b>Add an Email Address</b> to add<br><b>Email Type</b> (i.e., <i>Home</i> or <i>Other</i> ).<br>Make sure that you select the <b>Pref</b><br>checkbox for <u>one</u> of the email add<br>Click <b>Save</b> . | ss, just<br>one.<br>dress.<br>a different<br><b>ferred</b><br>resses! |        |  |

## **Emergency Contacts**

If there is an emergency, who should we contact?

• From the SOLAR Home Page, under Security and Personal Data, click Emergency Contacts

| Emergency Contacts                                                                                                    |                                                                                                    |                                                                                                    |             |  |  |
|----------------------------------------------------------------------------------------------------|----------------------------------------------------------------------------------------------------|----------------------------------------------------------------------------------------------------|-------------|--|--|
| Below is a list of your emergency contacts. To edit the information for a contact, click the Edit<br>button. To add a contact, click the Add an Emergency Contact button. |                                                                                                    |                                                                                                    |             |  |  |
| Contact Name                                                                                                    | Relationship                                                                                                    |                                                                                                    |             |  |  |
| Jane Doe                                                                                                    | Spouse                                                                                                    | edit                                                                                                    | delete      |  |  |
| ADD AN EMERGENCY CONTACT Primary Contact Jane Doe CHANGE THE PRIMARY CONTACT                                                                                              | Click <b>Edit</b> to change an existin<br>contact.<br>Click <b>Delete</b> to delete an eme<br>Click <b>Add an Emergency Con</b><br>another contact name. Comp<br><b>Emergency Contact Detail</b> pa<br><b>Save</b> .<br>Click <b>Change the Primary Con</b><br>which person is the primary of | ng emergency<br>ergency conta<br>tact to add<br>blete the<br>age and click<br>ntact to indic<br>contact. | act.<br>ate |  |  |

## **SB Alert Emergency Information**

Make sure you tell us how to alert you when there's an emergency, immediate threat or impending situation on campus. The system can send a voice message, an alphanumeric page, email or text message to all of the devices that you enter on this page.

• From the SOLAR Home Page, under SB Alert Emergency Information, click SB Alert -Registration

| SB Alert X SB Aler<br>Randy Johnson                                                                                                    | t - Contact Information                                                                                                    | Aft<br>SB I                                                                                                    | er reading<br>Alert – Co                                                     | the information click the <b>ntact Information</b> tab.                                   |
|----------------------------------------------------------------------------------------------------|----------------------------------------------------------------------------------------------------|----------------------------------------------------------------------------------------------------|------------------------------------------------------------------------------|-------------------------------------------------------------------------------------------|
| SB                                                                                                    | Alert - Emergency Notifica                                                                                                    | tion Registration                                                                                                    |                                                                              |                                                                                           |
| SB Alert is a comprehe<br>community about majo<br>harm to individuals, dis<br>the system can send a<br>devices that you enter in<br>information tab to enter<br>Please note that your c<br>your current calling plan<br>emergency. We believe<br>outweigh the cost of a t<br>selecting the Opt-Out s | nsive emergency notification syste<br>r emergencies, immediate threats<br>rupt classes, or impact facilities, a<br>voice, an alphanumeric page, em<br>n the next page, SB Alert - Contact<br>your information.'<br>ell phone provider may charge a fe<br>. Bear in mind, however, that mes<br>that the benefit of receiving vitally<br>ext message. You may elect to no<br>ection in the Authorization next page | em used to alert members of the c<br>or impending situations that can<br>activities or other operations. When<br>ail and/or a text message to ALL o<br>Information. Click the 'SB Alert - C<br>ee for delivery of text messages ba<br>sages are sent only when there is<br>important safety information will fa<br>receive emergency notifications b<br>ge, SB Alert - Contact Information. | ampus<br>pose<br>n activated,<br>f the<br>ontact<br>sed on<br>s a real<br>ar |                                                                                           |
| SB Alert SB Alert<br>You may specify (2) en<br>will be sent to both em                                                                                                    | - Contact Information                                                                                                    | SB ID SI ID Condary Email). The emergency M                                                                                                    | -<br>lessage                                                                 | Follow the instructions to add email address, phone and text                              |
| Email Type                                                                                                    | *Email Address                                                                                                    |                                                                                                    |                                                                              | messaging/pager numbers that                                                              |
| Primary Email                                                                                                    | ▼ someone@optonline.net                                                                                                    | $\leq$                                                                                                    |                                                                              | vou would like emergency alert                                                            |
| You may select (2) Cel<br>Secondary Home).<br>For Faculty/Staff, enter<br>that is shared with oth<br>Phone (Voice)<br>Phone Type<br>Primary Cell                                                                                                    | II phones (Primary Cell, Secondary<br>your private Office phone number<br>ers. Note that this number will NO<br>TelePhone #<br>631-555-699                                                                                                    | r Cell), (2) Home phones (Primary<br>under CAMPUS. Do not enter a nu<br>Γ be used for the phone directory.<br>##.########<br>9                                                                                                    | Home,<br>mber                                                                | to be sent to.<br>Or, elect <b>not</b> to receive these<br>alerts.<br>Click <b>Save</b> . |
| Select up to (2) Text m<br>SMS device that you sp<br>If you have an alpha nu<br>information.<br>Text Messaging and<br><u>*Device Type</u><br>Primary SMS                                                                                                    | essaging numbers (Primary SMS,<br>becify.<br>umeric pager, you may enter that n<br>Pagers<br>Device Number - ###-###-####<br>631-555-6999                                                                                                    | Secondary SMS). Enter the carrier<br>umber and the corresponding carr<br><u>F Device Carrier</u><br>AT&T                                                                                                    | r for each<br>rier                                                           |                                                                                           |
| I authorize SBU to the that my cell provide I elect NOT to receive Save                                                                                                    | send emergency notifications to th<br>er may impose text messaging cha<br>ive emergency notifications in the                                                                                                    | e devices that I specified and I und<br>irges depending on my cell plan.<br>event of an emergency on-campus                                                                                                    | derstand<br>3.                                                               | p. 6<br>5/11/2009                                                                         |

## **Set User Preferences**

You may set defaults each semester (term) so that you don't have to keep entering them as you navigate in SOLAR.

• From the SOLAR Home Page under Security and Personal Data, click User Preferences

| User Preference                                                                                    |                                                         |                                                                         |                                                         |                                             |                                 |
|----------------------------------------------------------------------------------------------------|---------------------------------------------------------|-------------------------------------------------------------------------|---------------------------------------------------------|---------------------------------------------|---------------------------------|
| To facilitate your nav<br>select the generic va<br>the following fields. C<br>appropriate for each | igation thro<br>lues, you m<br>)ther values<br>feature. | ugh the different page<br>ay default your most<br>will remain available | es, and to avoid h<br>commonly used<br>for selection as | Select the In<br>Academic Ca<br>and Aid Yea | stitution,<br>areer, Term<br>r. |
| Institution                                                                                        | SUNY at St                                              | tony Brook 🔹                                                            |                                                         | Click Save                                  |                                 |
| Academic Career                                                                                    | Undergrad                                               | uate 👻                                                                  |                                                         | CIICK Jave.                                 |                                 |
| Term                                                                                               | 1098 🔍                                                  | Fall 2009                                                               |                                                         |                                             |                                 |
| Aid Year                                                                                           | 2010 🔍                                                  | Financial Aid Year 20                                                   | 09-2010                                                 |                                             |                                 |
| SAVE                                                                                               |                                                         |                                                                         |                                                         |                                             |                                 |

### **Change Your SOLAR Password**

You may change your SOLAR password at any time.

• From the SOLAR Home Page under Security and Personal Data, click Change My SOLAR Password

| Change Password                   | Enter your existing<br>password.<br>Enter your new password<br>twice. |
|-----------------------------------|-----------------------------------------------------------------------|
| *Current Password: *New Password: | Click Save.                                                           |
| *Confirm Password:                |                                                                       |
| Change Password                   |                                                                       |

If you do not know your current password, click the **SOLAR Password Help** link on the SOLAR sign in page.

## **Find Your NetID**

Your **NetID** and **NetID password** are used to access many University services (SINC Site computer and printing, MySBmail, MySBfiles, Blackboard, ResNet, etc.).

Go to this page in SOLAR to find your NetID and to set your NetID password and security question.

• From the SOLAR Home Page under Security and Personal Data, click NetID Maintenance

| NetID Maintenance                                                                                                    |               |                |
|----------------------------------------------------------------------------------------------------|---------------|----------------|
| NUTCHTRON Harter Holosy/Tark                                                                                                    | Your NetID is | Renant         |
| About your NetID                                                                                                    |               |                |
| Your NetID and associated password are your credentials for accessing a<br>variety of University services. <u>Click here for more information.</u>                                                                                                    |               |                |
| Security Question                                                                                                    |               |                |
| In order to access the password management features available on this page,<br>you will need to verify your identity by answering your security quesion. If you<br>have not set up your security question yet, you will need to so now in order to<br>proceed.<br><u>Your Security Question is on file. Click here to verify.</u> | Test Your     | NetID Password |

The first time you visit this page you will have to set up your security question. Then, whenever you want to change your password you will have to verify your identity by answering the security question correctly.

If you forget your security question/response click the **Report a Problem** link on the SOLAR sign in page.